## Giving Anand's Tech Support Access to your Domain Settings

- 1) First you need to visit <u>domains.google</u> and log in using the account which was used when the authorisation code was used with.
- 2) Head to the 'Registration Settings' area on the left menu bar of the webpage.

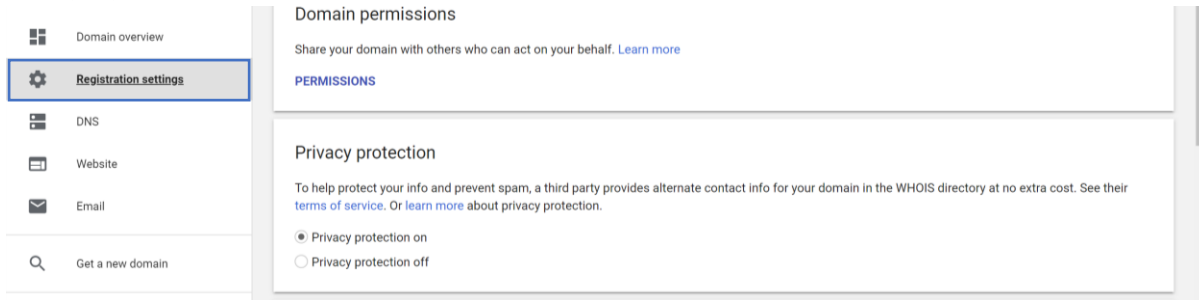

3) Click on the big blue 'PERMISSIONS' button at the top of your screen.

|    |                       |  | Domain permissions                                                   |  |  |
|----|-----------------------|--|----------------------------------------------------------------------|--|--|
|    | Domain overview       |  | Share your domain with others who can act on your behalf. Learn more |  |  |
| φ. | Registration settings |  | PERMISSIONS                                                          |  |  |

4) Add the email address of the web designer at Anand's Tech Support you are in regular contact with.

| 8                                                                                                    | Domain overview       | Share your domain with others who can act on your behalf. Learn more |                                                                                                    |        |  |  |  |
|----------------------------------------------------------------------------------------------------|-----------------------|----------------------------------------------------------------------|----------------------------------------------------------------------------------------------------|--------|--|--|--|
| φ.                                                                                                    | Registration settings | Email address                                                        | with full permissions                                                                                                    | ADD    |  |  |  |
| •                                                                                                    | DNS                   | · · · · · · · · · · · · · · · · · · ·                                | , in the second second s |        |  |  |  |
|                                                                                                    | Website               | User                                                                 | Permissions                                                                                                    |        |  |  |  |
| $\mathbf{\mathbf{\mathbf{\mathbf{\mathbf{\mathbf{\mathbf{\mathbf{\mathbf{\mathbf{\mathbf{\mathbf{\mathbf{\mathbf{\mathbf{\mathbf{\mathbf{\mathbf{$ | Email                 | agsaggarwal@gmail.com                                                | Full                                                                                                    | DELETE |  |  |  |